# **Supporting Online Materials**

## Enrichr-KG: Bridging Enrichment Analysis across Multiple Libraries

John Erol Evangelista<sup>1</sup>, Zhuorui Xie<sup>1</sup>, Giacomo B. Marino<sup>1</sup>, Nhi Nguyen<sup>1</sup>, Daniel J. B. Clarke<sup>1</sup>, Avi Ma'ayan<sup>1,\*</sup>

<sup>1</sup>Department of Pharmacological Sciences, Mount Sinai Center for Bioinformatics, Icahn School of Medicine at Mount Sinai, New York, NY

<sup>\*</sup>To whom correspondence should be addressed:

E-mail: avi.maayan@mssm.edu Tel: 001-212-281-1153 Fax: 001-212-849-2456

# **Supporting Figures**

| Enrichr-KG                                                                        | Queries Submitted: 54616 🗮                                                 |  |
|-----------------------------------------------------------------------------------|----------------------------------------------------------------------------|--|
|                                                                                   |                                                                            |  |
| GWAS Catalog                                                                      | CLE COMPANY DISEASES (                                                     |  |
| Submit your gene set for enrichment analysis with Enrichr                         |                                                                            |  |
| Paste a set of valid Entrez gene symbols (e.g. STAT3) on each row in the text-box | Select maximum of five libraries Top terms to include<br>(Scroll for more) |  |
|                                                                                   | FANTOM6 IncRNA KD DEGs                                                     |  |
|                                                                                   | Jensen DISEASES                                                            |  |
|                                                                                   | Pfam Domains 2019                                                          |  |
|                                                                                   | ChEA 2022                                                                  |  |
| Trans exemple                                                                     | Tabula Sapiens                                                             |  |
| Submit Iry an example                                                             | GO Biological Process 2021 - 5                                             |  |
| Description                                                                       | CCLE Proteomics 2020                                                       |  |
| Minimum libraries per gene 🌒                                                      | Human Phenotype Ontology                                                   |  |
| Minimum links per gene 🌑                                                          | GWAS Catalog 2019                                                          |  |
| Minimum links per term 🔵                                                          | Search an Enrichr term and expand it to a gene set:                        |  |
| Subgraph size limit 100                                                           | Search Enrichr Term                                                        |  |

#### Fig. S1 The Enrichr-KG gene set enrichment analysis input form. Gene IDs are

automatically validated. Users can change the minimum libraries per gene, the minimum links per gene, the minimum links per term, and set the subgraph maximum size. In addition, users can select up to five gene set libraries to include in their analysis.

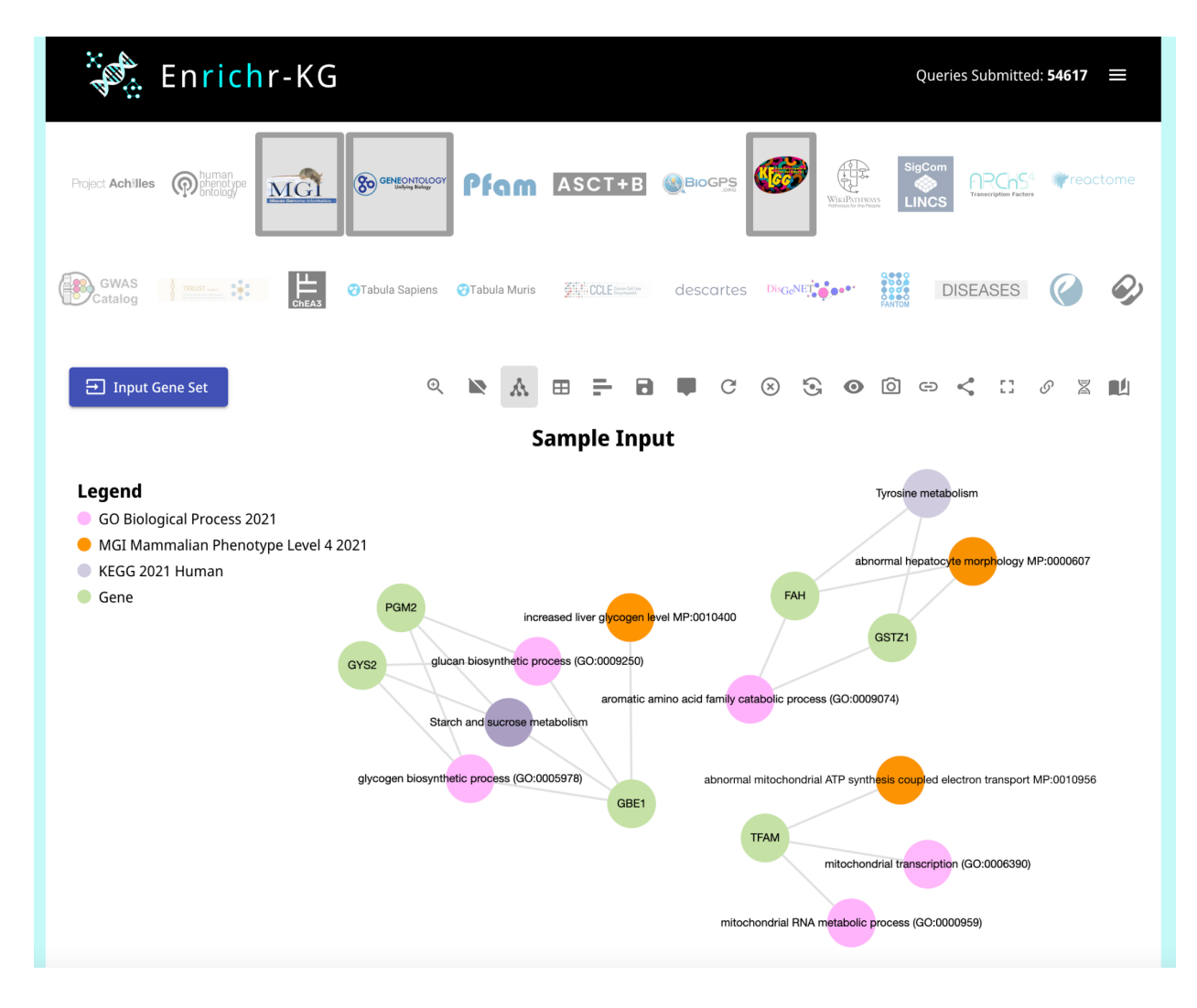

**Fig. S2 The Enrichr-KG gene set enrichment analysis subnetwork display.** Results from enrichment analysis queries are first returned as subnetworks that connect genes (green) to enriched terms (red - GO biological processes; blue - MGI phenotypes; orange - KEGG pathways).

| 🔆 Enrichr-K                                                                           | G Queries Submitted: <b>54617</b> ≡                                                                                                    |
|---------------------------------------------------------------------------------------|----------------------------------------------------------------------------------------------------|
| Project Achilles minimuman                                                            |                                                                                                    |
| GWAS Catalog                                                                          | OTabula Sapiens     OTabula Muris     Image: Colleman     Discale     Image: Colleman     Image: Colleman     Image: Co |
| 于 Input Gene Set                                                                      |                                                                                                    |
| Sample Input                                                                          |                                                                                                    |
| Enrichment Bar Charts Enrichmer                                                       | nt Table                                                                                                    |
| GO_Biological_Process_2021-                                                           | mitochondrial transcription (GO:0006390)                                                                                                    |
| MGI_Mammalian_Phenotype_Level_4_2021-                                                 | increased liver glycogen level MP:0010400                                                                                                    |
| GO_Biological_Process_2021-                                                           | glucan biosynthetic process (GO:0009250)                                                                                                    |
| GO_Biological_Process_2021-                                                           | glycogen biosynthetic process (GO:00009/8)                                                                                                    |
| MGI Mammalian Phenotype Level 4 2021-                                                 | abnormal mitochondrial ATP synthesis coupled electron transport MP:0010956                                                                                                    |
| GO_Biological_Process_2021- aromatic amino acid family catabolic process (GO:0009074) |                                                                                                    |
| MGI_Mammalian_Phenotype_Level_4_2021-                                                 | abnormal hepatocyte morphology MP:0000607                                                                                                    |
| KEGG_2021_Human-                                                                      | Tyrosine metabolism                                                                                                    |
| KEGG_2021_Human-                                                                      | Starch and sucrose metabolism                                                                                                    |
|                                                                                       |                                                                                                    |

### Fig. S3 The Enrichr-KG gene set enrichment analysis bar chart visualization. The

enrichment results are visualized as a bar chart where the colors of the bars denote the source library. In this example, red bars represent GO biological processes; blue - MGI phenotypes; and orange - KEGG pathways. The size of the bars is proportional to the -log(p-value) of the enrichment score computed by the Fisher exact test.

| Enrichr-KG                                                                                                    | Queries Submitted: 55092 🛛 🗮                                            |
|----------------------------------------------------------------------------------------------------|-------------------------------------------------------------------------|
| Project Achilles Project Achilles Projec | SigCom<br>SigCom<br>LINCS<br>APCCS <sup>4</sup><br>Transciption Factors |
| GWAS Catalog Catalog C | DISEASES 🕜 🤣                                                            |
| Start with     Gene     Iabel     APOE     Example:     C                                                                                                    | OPB2 / SDF2L1                                                           |
| Find Shortest Paths between Two Nodes                                                                                                    |                                                                         |
| Select relation: WikiPathways, Tabula 👻 Size: 🔷 — 25 🚦 👗 🖽 🖬 🗣 😒 💿                                                                                                    | ō 8 🖿 Q                                                                 |
| Legend <ul> <li>Search Term</li> <li>WikiPathway 2021 Human</li> <li>Gene</li> <li>Tabula Muris</li> <li>Cado 2021 Human</li> <li>Gene</li> <li>Latonin metabolism and effects WP3298</li> <li>Azheimer's disease WP2059</li> <li>Gene</li> <li>Mathinibilition of cholesterol production WP430</li> <li>Cholesterol metabolism</li> <li>Metabolism</li> <li>Metabolism</li> <li>Metabolism</li> <li>Cholesterol metabolism</li> <li>Metabolism diffects WP328</li> <li>Metabolism children of the cholesterol production WP430</li> <li>Metabolism diffects WP328</li> <li>Metabolism diffects WP328</li> <li>Metabolism diffects WP328</li> <li>Metabolism diffects WP328</li> <li>Metabolism diffects WP328</li> <li>Metabolism diffects WP328</li> <li>Metabolism diffects WP328</li> <li>Metabolism diffects WP328</li> <li>Metabolism diffects WP328</li> <li>Metabolism diffects WP328</li> <li>Metabolism diffects WP328</li> <li>Metabolism diffects WP328</li> <li>Metabolism diffects WP328</li> <li>Metabolism WP1533</li> <li>Metabolism WP1534</li> <li>Metabolism diffects WP328</li> <li>Metabolism diffects WP328</li> <li>Metabolism diffects WP328</li> <li>Metabolism diffects WP328</li> <li>Metabolism diffects WP328</li> <li>Metabolism diffects WP328</li> <li>Metabolism diffects WP328</li> <li>Metabolism diffects WP328</li> <li>Metabolism diffects WP328</li> <li>Metabolism diffects WP328</li> <li>Metabolism diffects WP328</li> <li>Metabolism diffects WP328</li></ul>                                                                                                    |                                                                         |

**Fig. S4 The Enrichr-KG visualization centered around a specific gene or a specific term.** The example shows associations for the gene APOE in the KEGG, WikiPathways and Tabula Muris gene set libraries.

| Queries Submitted: 55102 =                                                                                                    |  |
|----------------------------------------------------------------------------------------------------|--|
|                                                                                                    |  |
| GWAS I MAR Catalog Tabula Sapiens Tabula Muris Acceletion descartes DigNetion III DISEASES (                                                                                                    |  |
| Start with     Gene <ul> <li>label</li> <li>KCNJ11</li> <li>Example:</li> <li>COPB2</li> <li>/ SDF2L1</li> </ul>                                                                                                    |  |
| End with     Gene       Iabel <th <="" td="" th<=""></th>                                                                                                    |  |
| Select relation: DisGeNET Association, 🛪 Size: 🗨 — 25 🖸 🔥 🖽 🖬 🖬 💭 😒 💿 🙆 🖉 🐚 🍳                                                                                                    |  |
| Legend <ul> <li>Sarch Tern</li> <li>DisGeNET</li> <li>Gene</li> <li>ChEA 2022</li> <li>Human Phenotype Ontology</li> <li>Gisens DISEASES</li> <li>GWAS Catalog 2019</li> </ul> <ul> <li>Model Catalog 2019</li> <li>Model Catalog 2019</li> <li>Model Catalog 20</li></ul> |  |

**Fig. S5 The Enrichr-KG visualization of a search between two terms.** The example shows the shortest paths between the genes KCNJ11 and HNF1B (larger red nodes).